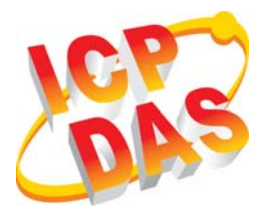

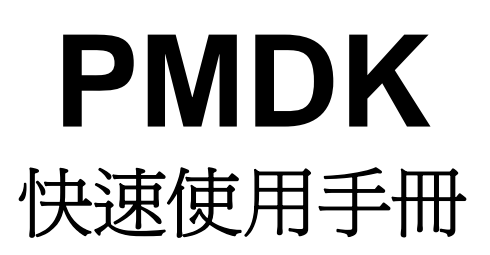

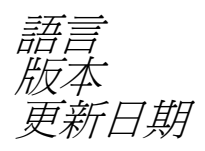

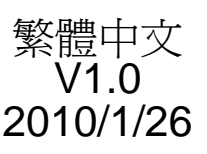

# 您的產品包含那些配件? 一張 PMDK 板卡 (或含選購之配線與子板等) 一張安裝軟體光碟(2010/1/26 或更新版本) 一張快速入門指南(本文件) 安裝 Windows 驅動程式

1. 執行 Windows 驅動程式安裝。

驅動程式位置:

CD:\PMDK\setup\WinXP\Setup.exe

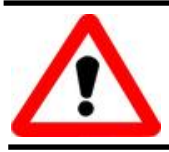

Windows 驅動程式只支援 windows NT/XP 版本

2. 按照指示步驟完成安裝。

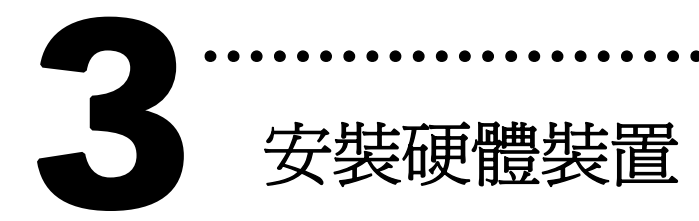

請依照下列步驟:

- 1. 關掉電腦電源
- 2. 打開電腦機殼
- 3. 選擇未使用的 PCI 插槽, 並移除保護裝置
- 4. 小心地將板卡插入 PCI 插槽中, 並以螺絲固定住
- 5. 裝回電腦機殼
- 6. 啓動電腦電源

在啓動電腦,進入 Windows 後, Plug&Play 驅動程式 會自動執行,板卡即可使用。

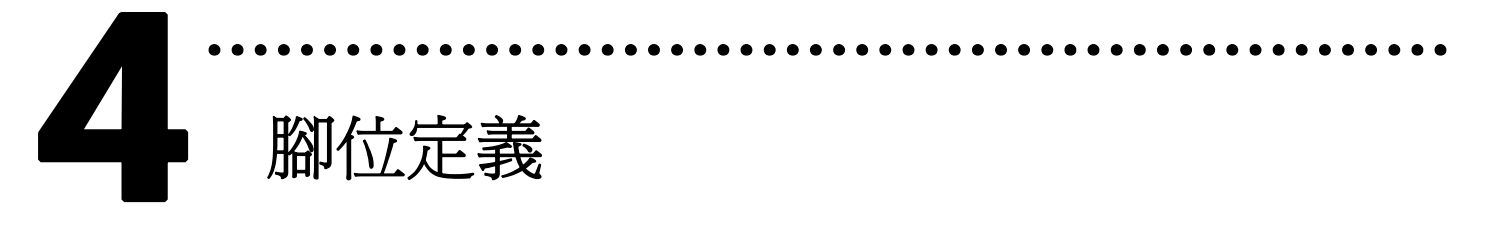

請參考手冊。

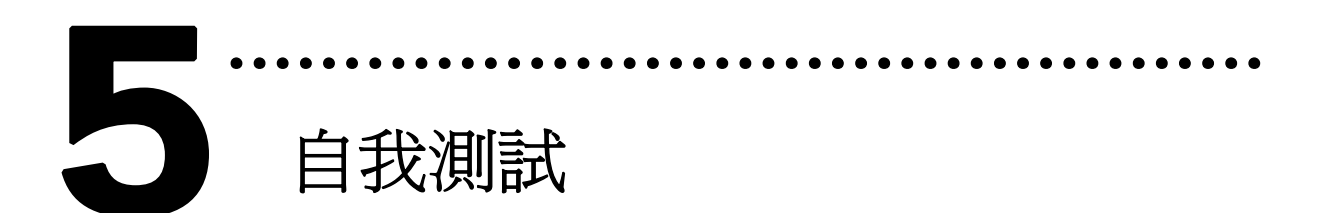

#### > PMDK

- 1. 準備項目:
- ▶ 配線端子板 (選購,例如 DN-8368M)
- ▶ 外部供電設備 (24V)。例如: DP-665(選購)
- ▶ 外部伺服馬達與驅動器 (選購,例如三菱 J2 系列)
- 2. 將配線端子板與板卡連接。
- 3. 外部供電+24V 給配線端子板(連接 E24V 與 EGND 接點)。
- 4. 執行 PMDK 範例程式。 程式路徑:

# C:\PMDK\Utilities\Sample01.exe

 如下圖 Fig. 1, Interrupt Count 應該持續增加。如果 馬達已接好,在還沒 servo on 前可以用手轉動馬達, LP 値應該要隨之變動。如果都還未接任何線與子板, 可以測試讀寫 DPRAM (利用 Read 與 Write 按鈕)。
CMD code = 0x2504 是下令清除 LP (logical position) 與 EP (encoder position)値。可以按一下 Exec CMD 按鈕來檢查是否動作正確。

| PLD Ver: | sion: [1.8]<br>Get Dip- | Switch  | Interro<br>DPRAM | upt Count :<br>INT code : | 223<br>0x3001 |        | CMD code: | 0x2504<br>Exec CMD |
|----------|-------------------------|---------|------------------|---------------------------|---------------|--------|-----------|--------------------|
| OPRAM C  | )ffset (hex)            | , 0x000 |                  | (0x000 /                  | ~ 0x7FF)      |        |           |                    |
| 7        | WORD                    | Access  |                  | 1 1                       |               |        | RD Access |                    |
| 0x5A5A   |                         | Write   |                  | 0x5A                      | Write         |        |           |                    |
| [        |                         | Re      | ead              |                           |               |        |           | Read               |
|          | -                       |         | E                | Intry Acces               | s (16 WORI    | D)     |           |                    |
| 0×0000   | 0×0000                  | 0×0000  | 0x0000           | 0×0000                    | 0×0000        | 0×0000 | 0×0000    | 11100-0            |
| 0×0000   | 0×0000                  | 0×0000  | 0×0000           | 0×0000                    | 0×0000        | 0×0000 | 0×0000    | write              |
|          |                         |         |                  |                           |               |        |           |                    |
|          | 1 – T                   |         |                  | ,<br>                     | <u> </u>      |        |           | Read               |
| 5.<br>   |                         |         |                  |                           | 1150<br>      |        |           |                    |
| LP       | 0                       | 0       |                  | 0                         | 0             |        | 0         | 0                  |
| EP       | -21490                  | 0       |                  | 0                         | 0             |        | 0         | 0                  |
|          |                         |         |                  | -                         |               |        | - 1-      | 1                  |

Fig. 1

 如果 DN-8368 子板已接好,可以改變 DA 值,並以電 錶驗證工具來量測其輸出。方法:將 DA2 改為 2,CMD code 改為 0x2505,然後按 Exec CMD 按鈕如圖 Fig. 2。

| PLD Versi | on: [1.8]<br>Get Dip- | Switch  | Interru<br>DPRAM | upt Count :<br>INT code : | 424<br>0×3001 |        |           | de: 0x2505<br>Exec CMD |
|-----------|-----------------------|---------|------------------|---------------------------|---------------|--------|-----------|------------------------|
| DPRAM OF  | fset (hex)            | : 0×000 |                  | (0×000×                   | ~ 0x7FF)      |        |           |                        |
|           | WORD                  | Access  |                  | 1 👝                       |               | DWO    | RD Access |                        |
| 0x5A5A    |                       | W       | rite             | 0x5A                      | 5A5A5A        |        |           | Write                  |
|           |                       | R       | ead              |                           |               |        |           | Read                   |
|           |                       |         |                  |                           |               |        |           |                        |
| -         |                       |         | E                | ntry Acces                | s (16 WOR     | D)     |           |                        |
| 0x0000    | 0×0000                | 0x0000  | 0×0000           | 0×0000                    | 0x0000        | 0×0000 | 0×0000    |                        |
| 0x0000    | 0×0000                | 0x0000  | 0x0000           | 0×0000                    | 0x0000        | 0×0000 | 0x0000    | Write                  |
|           |                       |         |                  | 2                         |               |        |           |                        |
|           |                       |         |                  |                           |               |        |           |                        |
|           |                       |         |                  |                           |               |        |           | Read                   |
|           |                       |         |                  |                           |               |        |           | Read                   |
|           |                       |         |                  |                           |               |        |           | Read                   |
| 1         |                       |         |                  |                           |               |        |           | Read                   |
| LP        | 0                     | 0       |                  | 0                         | 0             |        |           | Read                   |
| LP        | 0                     |         |                  | 0                         | 0             |        |           | Read                   |

Fig. 2

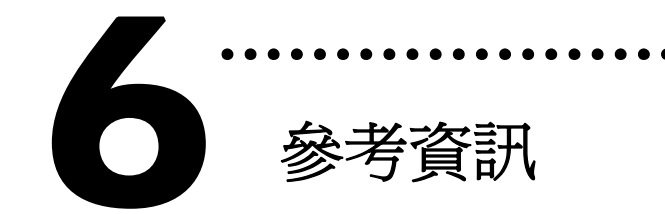

# ✓ PMDK 板卡產品網頁:

http://www.icpdas.com/products/DAQ/pc\_based/pmdk.htm

### ✓ 選購品網頁:

http://www.icpdas.com/products/DAQ/screw\_terminal/dn-8368.htm http://www.icpdas.com/products/DAQ/screw\_terminal/dn\_20m.htm

# ✓ 相關文件位置:

CD:\PC\_Base\PCI\PMDK\Manual http://www.icpdas.com/products/motion/download%20data/Motion\_download\_ PMDK.htm

# ✓ 相關軟體位置:

http://www.icpdas.com/products/motion/download%20data/Motion\_download\_ PMDK.htm

(Note: the Motion\_download\_PCbased has underscore characters.)

#### 泓格科技(ICP DAS)主網頁 http://www.icpdas.com

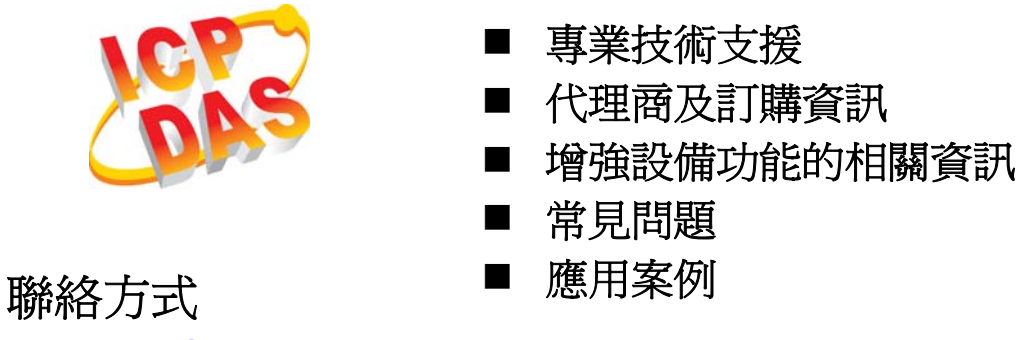

Service@icpdas.com

Copyright ©2010 by ICP DAS Co., Ltd. All right are reserved.